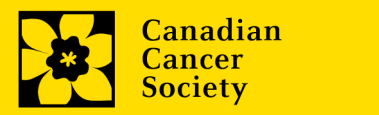

# **Submitting an online Statement of Account**

Need help? Ask us! Email CCS staff at research@cancer.ca

| Grants that can submit online statement of accounts                     | 2  |
|-------------------------------------------------------------------------|----|
| Accessing the statement of account                                      | 2  |
| Entering financial data                                                 | 5  |
| Submitting the statement of account for Principal Investigator approval | 8  |
| Principal Investigator review and approval                              | 10 |

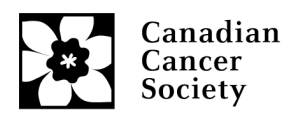

#### Grants that can submit statements online

All CCS (including former CBCF and PCC) grants can now submit financial statements of account online, with the exception of Major programs (CCTG, MP), some partnership programs (CQDM), former Canadian Breast Cancer Foundation grants awarded before 2015, and PCC TAG and Team grants. These will need to be submitted by email, using our online template, which can be downloaded from link.

Note: for partnered grants where the host institution is paid directly by the partner, payment and spending information should only be provided for the CCS portion.

## Accessing the new statement of account

- An email will be sent to the Financial Officer (FO) that was listed in the grant application 15 days before the grant anniversary date and must be submitted 60 days after the anniversary date. The email will include user ID and password reset information (if required). If the Financial Officer has changed, please contact <u>research@cancer.ca</u> as soon as possible.
- 2. The Financial Officer logs into EGrAMS using the log in information provided in the email. Select the Finance tab>Post award>Financial Statements. This will lead to you to the Financial Statements workbench.

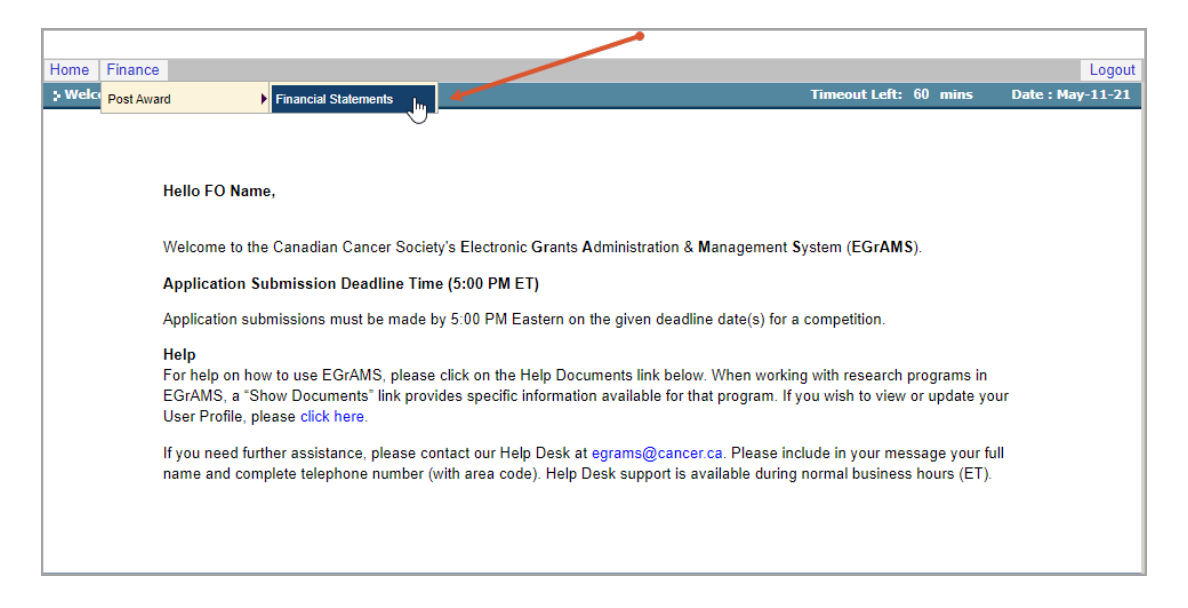

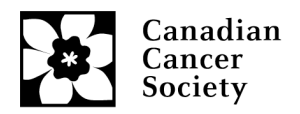

3. To access a specific statement, select 'Grant Program' first, then 'Applicant' details from the pop-up boxes (be sure to allow pop-ups on your browser).

| Home Finance       |              |               |              |                 |                                |                |         |               | Logout           |
|--------------------|--------------|---------------|--------------|-----------------|--------------------------------|----------------|---------|---------------|------------------|
| Financial State    | ments 🏮      | <b>U</b>      |              |                 | (*)-                           | Required field | Timeout | Left: 59 mins | Date : May-11-21 |
| Specify Program    | Information  | and click fir | ıd           |                 |                                |                |         |               |                  |
| *Grant Program :   | PROG-1       | Program       | _Name_1      |                 | 0                              | * *Applicant : |         |               | ×                |
| *Institution :     |              |               |              |                 | 2                              | ĸ              |         |               |                  |
| Project:           |              |               |              |                 | 0                              | K Report :     |         |               | ×                |
| * <u>S</u> tatus : | Pending      | O Submitted   | I O Approved | Cancelled       | O Pending Correction Request   | O All          |         |               |                  |
| Code               | Description  |               |              |                 |                                |                |         |               | +Info            |
|                    |              |               |              |                 |                                |                |         | 1             |                  |
|                    |              | e             | EGrAMS : L   | .ookup - Googl  | e Chrome                       | -              |         |               |                  |
|                    |              |               | applyfo      | rfundstest.ca   | ncer.ca/EGrAMS_CCS_TEST        | /include/FrmLo | okup.as |               |                  |
|                    |              | 1             | 5 Looku      | D               |                                |                |         |               |                  |
|                    |              |               |              |                 |                                |                |         |               |                  |
|                    |              |               | Enters       | search criteria | 🔍 in the filter field(s) and c | lick on Lookup |         |               |                  |
|                    |              |               | Code         | 11 I            |                                |                |         |               |                  |
|                    |              |               | Desc         | ription :       |                                |                |         |               |                  |
|                    |              |               |              |                 |                                |                |         |               |                  |
|                    |              |               |              | LOC             | Kup 🖲 Reset                    | se             |         |               |                  |
|                    |              |               | Record       | d Count : 2     |                                | Page 1 of 1    |         |               |                  |
|                    |              |               | 7            | Code            | Description                    |                |         |               | -                |
|                    |              |               |              | PROG-1          | Program_Name_1                 | -              |         | MA Find 🗸     | OK O Cancel      |
|                    |              | _             |              | PROG-2          | Program_Name_2                 |                |         |               |                  |
| User Name: FO_Name | e [FO Name ] | Agency: /     |              |                 |                                |                |         |               |                  |
|                    |              |               |              |                 |                                |                |         |               |                  |
|                    |              |               |              |                 |                                |                |         |               |                  |
|                    |              |               |              |                 |                                |                | -       |               |                  |

| Home Finance       |              |               |                                       |                                                                                                    |                         |           |               | Logout           |
|--------------------|--------------|---------------|---------------------------------------|----------------------------------------------------------------------------------------------------|-------------------------|-----------|---------------|------------------|
| • Financial State  | ments 🏮      | <b>U</b>      |                                       |                                                                                                    | (*)-Required field      | l Timeout | Left: 60 mins | Date : May-11-21 |
| Specify Program    | Information  | and click fin | nd                                    |                                                                                                    |                         |           |               |                  |
| *Grant Program :   | PROG-1       | ··· Program   | _Name_1                               |                                                                                                    | × * <u>A</u> pplicant : | PI_Name   | Name, PI      | ×                |
| *Institution :     | 004004       | Institution   | n_Name                                |                                                                                                    | ×                       |           |               |                  |
| Project:           |              |               |                                       |                                                                                                    | × Report :              |           |               | ×                |
| * <u>S</u> tatus : | Pending      | O Submitted   | d O Approved O Cancelle               | d OPending Correction                                                                                           | Request 🔾 All           |           |               |                  |
| Code               | Description  |               |                                       |                                                                                                    | /                       |           |               | +Info            |
|                    |              | Γ             | Grams - Lookup - Gr                   | ogle Chrome                                                                                                    |                         |           |               | <u>^</u>         |
|                    |              | -             |                                       | In the second second second second second second second second second second second second second second second |                         |           |               |                  |
|                    |              | -             | <ul> <li>applyforfundstest</li> </ul> | .cancer.ca/EGrAMS_                                                                                              | LCS_TES//Include/Frm    | nLooku    |               |                  |
|                    |              |               | - Lookup                              |                                                                                                    |                         |           |               |                  |
|                    |              |               | Enter search criteri                  | a 🔍 in the filter field                                                                                         | s) and click on Lookup  |           |               |                  |
|                    |              |               | User Name :                           |                                                                                                    |                         |           |               |                  |
|                    |              |               | Applicant :                           |                                                                                                    |                         | 1         |               |                  |
|                    |              |               |                                       |                                                                                                    | [N class]               | -<br>-    |               |                  |
|                    |              |               |                                       | o Reset                                                                                                    | Close                   |           |               |                  |
|                    |              |               | Record Count 2                        |                                                                                                    | Page 1 of               | 1         |               |                  |
|                    |              |               | User Name                             | Applicant                                                                                                    | Trk. No.                |           |               | ~                |
|                    |              |               | PI_Name                               | Name, PI                                                                                                    | 7 <del>#####</del>      | <b>^</b>  | MA Find       | OK 8 Cancel      |
|                    |              |               | PI_Name_2                             | Name_2, PI                                                                                                    | 7#####                  |           |               |                  |
| Jser Name: FO_Nam  | e [FO Name ] | , Agency: In: |                                       |                                                                                                    |                         |           |               |                  |
|                    |              |               |                                       |                                                                                                    |                         |           |               |                  |
|                    |              | · · · · ·     |                                       |                                                                                                    |                         |           |               |                  |
|                    |              |               |                                       |                                                                                                    |                         | -         |               |                  |

![](_page_3_Picture_0.jpeg)

4. Press the 'Find' button to view outstanding statements.

| Home Finance       |                |                                 |         |            |            |            |             |            |           |            | Log            | jout     |
|--------------------|----------------|---------------------------------|---------|------------|------------|------------|-------------|------------|-----------|------------|----------------|----------|
| > Financial State  | ments 🏮        | U.                              |         |            |            | (*)-Re     | quired fiel | d Timed    | out Left: | 60 mins    | Date : May-11- | 21       |
| Specify Program    | Information    | and click find                  |         |            |            |            |             |            |           |            |                |          |
| *Grant Program :   | PROG-1         | ··· Program_Name_1              |         |            |            | ×          | *Applicant  | : PI_Name  | e         | Name, PI   |                | ×        |
| *Institution :     | 004004         | ···· Institution_Name           |         |            |            | ×          |             |            |           |            |                |          |
| Project:           |                | ···                             |         |            |            | ×          | Report :    |            |           |            |                | ×        |
| * <u>S</u> tatus : | Pending        | Submitted O Approved O Cancelle | ed O Pe | ending Cor | rection Re | equest O A | All 🔶       |            |           |            |                |          |
| Code I             | Description    |                                 |         |            |            |            |             |            |           |            | +info          |          |
| PROG-1             | Program_Na     | me_1 (705559)                   |         |            |            |            |             |            |           |            | -              | *        |
|                    |                |                                 | Report  |            | Report     |            | Grace       |            | Review    |            |                |          |
| Code               | Description    |                                 | Notes   | Туре       | Freq.      | Report D   | t. Days     | Submit Dt. | Notes     | Status     | Submit         |          |
| FINST              | Financial Stat | ement of Account                |         | Statistics | Yearly     | 10/31/201  | 8 160       |            | ***       | XP-ENT / W |                |          |
|                    |                |                                 |         |            |            |            |             |            |           |            |                |          |
|                    |                |                                 |         |            |            |            |             |            |           |            |                |          |
|                    |                |                                 |         |            |            |            |             |            |           |            |                |          |
|                    |                |                                 |         |            |            |            |             |            |           |            |                |          |
|                    |                |                                 |         |            |            |            |             |            |           |            |                |          |
|                    |                | Ν                               |         |            |            |            |             |            |           |            |                |          |
|                    |                | 65                              |         |            |            |            |             |            |           |            |                |          |
|                    |                |                                 |         |            |            |            |             |            |           |            |                |          |
|                    |                |                                 |         |            |            |            |             |            | - 99      |            | Cance          | <u>}</u> |

**Note:** to view all reports (including submitted and approved) please change the radio button from 'Pending' to 'All' in the 'Status' section, then select 'Find'.

![](_page_4_Picture_0.jpeg)

# **Entering financial data**

- 1. Select the report you would like to submit and it will lead you to the first page of the statement.
  - 'Closing balance of the grant for the previous period' is autofilled from the previous year's statement balance for most grants. If no balance is listed you will need to provide the details.
  - 'Grant funds received in the current period' and 'Funds received in current period for permanent equipment specified in the NOA' sections are autofilled from CCS's grant payment records.
  - 'Carryover from previous grant' section is only for renewed Impact Grants.

| Hom  | e Finance    | e                                            |                         |                         |               |                    | Logout                |
|------|--------------|----------------------------------------------|-------------------------|-------------------------|---------------|--------------------|-----------------------|
| ⇒ Fi | nancial Stat | tement of Account  🅦                         |                         |                         |               | Timeout Left: 60 m | nins Date : May-11-21 |
| Pro  | gram :       | Program_Name_1 (705559)                      | Applicant :             | Name, PI                | Institution : | Institution_Name   | Documents Close       |
| Per  | iod :        | 11/01/2017-10/31/2018 V 2017 V Stat          | US: Work in Progress    | Review Comments:        | E             |                    |                       |
| Rep  | ort Type :   | Regular     Final                            |                         |                         |               | E Show Tree        | 1 Of 4 ► ₩            |
|      | Note that a  | an annual Statement of Account (SOA) i       | s due 60 days after the | e grant/award year end. |               |                    | <b>^</b>              |
|      | Original co  | ntract number (If this is a renewed grant in | its first year):        |                         |               |                    |                       |
|      | Beginning    | of reporting period:                         |                         |                         |               | 2017-11            | -01                   |
|      | End of repo  | orting period:                               |                         |                         |               | 2018-10            | )-31                  |
|      | Grant year   | reported:                                    |                         |                         |               | 1/3                |                       |
|      | FUNDS AV     | AILABLE FOR CURRENT PERIOD                   |                         |                         |               |                    |                       |
|      | Carryover f  | from previous grant:                         |                         |                         |               |                    |                       |
|      | Closing bal  | ance of the grant for the previous period:   |                         |                         |               |                    |                       |
|      | Grant funds  | s received in the current period:            |                         |                         |               |                    | 38,800.00             |
|      | Funds rece   | ived in current period for permanent equip   | ment specified on the N | IOA:                    |               |                    |                       |
| A    | Total funds  | s available for current period :             |                         |                         |               |                    | 38,800.00             |
|      |              |                                              |                         | 🖬 Vali                  | date 🔲 V      | iew Errors 🔀 PDF   | 🛢 Save 😵 Cancel       |

![](_page_5_Picture_0.jpeg)

2. Continue to page 2 by selecting the forward arrow and enter the 'Expendable and Supplies' details, scroll down the page to view or enter all line items. Select 'Save' and the subtotal will auto fill in page 3.

| Home   | e Financ     | e                                              |                  |                  |               |                    | Logout                |
|--------|--------------|------------------------------------------------|------------------|------------------|---------------|--------------------|-----------------------|
| > Fina | ancial Sta   | tement of Account  🅦                           |                  |                  |               | Timeout Left: 60 n | nins Date : May-11-21 |
| Prog   | ram :        | Program_Name_1 (705559)                        | Applicant :      | Name, PI         | Institution : | Institution_Name   | Documents Close       |
| Perio  | : bd         | 11/01/2017-10/31/2018 ♀ 2017 ♀ <b>Status</b> : | Work in Progress | Review Comments: | E             |                    | 1                     |
| Repo   | rt Type :    | Regular      Final                             |                  |                  |               | 🗄 Show Tree        | ₩ 4 2 Of 4 ► ₩        |
|        | Expendab     | les / Supplies details                         |                  |                  |               |                    |                       |
|        | Expendabl    | les / Supplies                                 |                  |                  |               |                    | 100,000.00            |
|        | Minor Equi   | ipment (<\$1,000 per line item)                |                  |                  |               |                    |                       |
|        | Animals ar   | nd upkeep                                      |                  |                  |               |                    |                       |
|        | Publication  | 15                                             |                  |                  |               |                    |                       |
|        | Conferenc    | e Travel (not to exceed 5% of base budget)     |                  |                  |               |                    |                       |
|        | Research     | travel                                         |                  |                  |               |                    |                       |
|        | Services [s  | service contracts / consultants, etc]          |                  |                  |               |                    |                       |
|        | Details of s | services                                       |                  |                  |               |                    |                       |
|        |              |                                                |                  |                  |               |                    |                       |
|        |              |                                                |                  |                  |               |                    |                       |
|        |              |                                                |                  |                  |               |                    |                       |
|        |              |                                                |                  | 🖬 Val            | idate 🛛 🗉 V   | iew Errors         | B Save Cancel         |

**Note:** If you have the services or miscellaneous details, please enter them in the text box, otherwise the Principal Investigator (PI) will enter this after the FO submits the report for their review.

![](_page_6_Picture_0.jpeg)

- 3. On page 3 please enter the 'Salaries and Benefits' and 'Permanent Equipment' (if applicable) details and select 'Save'.
  - The 'Funds Spent to Date (%)' will populate a percentage based on the approved grant budget. (the 'Funds Spent (%)' column to the left is for the current year only)
  - If the variance in the 'Funds Spent to Date (%)' column is more than 30% (lower than 70% or higher than 130%), a justification will have to be submitted.

| Home Financ                         | e                                                     |             |                  |               |                  |                    | Lo                        | gout         |
|-------------------------------------|-------------------------------------------------------|-------------|------------------|---------------|------------------|--------------------|---------------------------|--------------|
| Financial Sta                       | itement of Account 🌐 👖                                |             |                  |               | Timeout Left:    | 60 mins            | Date : May-11             | l <b>-21</b> |
| Program :                           | Program_Name_1 (705559)                               | Applicant : | Name, PI         | Institution : | Institution_Name | Docur              | ments X C los             | se           |
| Period :                            | 11/01/2017-10/31/2018 ♀ 2017 ♀ <u>S</u> tatus: Work i | n Progress  | Review Comments: |               |                  |                    |                           |              |
| Report Type :                       | Regular      Final                                    |             |                  |               | 🛓 Show Tre       | e k                | ⊌ 4 <u>3</u> Of 4         | <b>F FH</b>  |
| EXPENDI                             | TURES INCURRED FOR CURRENT PERIOD                     |             | Actual           |               | Budgeted         | Funds Spent<br>(%) | Funds Spent<br>to Date(%) | -            |
| Expendab                            | oles / Supplies                                       |             | 100,000.00       |               | 31,600.00        | 316.46             | 316.46                    |              |
| Salaries a                          | and Benefits (details must be available on request)   |             | 7,000.00         |               | 7,200.00         | 97.22              | 97.22                     |              |
| Permaner                            | nt Equipment specified on NOA (separate expense cla   | iim         |                  |               | 0.00             |                    | 4                         |              |
| must be su                          | ubmitted)                                             |             |                  |               |                  |                    |                           |              |
| lotal exp                           | enditures incurred for reporting period               |             | 107,000.00       |               | 38,800.00        |                    |                           |              |
| UNSPENT                             | (OVERSPENT) BALANCE                                   |             |                  |               |                  |                    | -68 200.00                |              |
| Justification (fo<br>approved budge | r any spending variance over/under 30% from<br>et)    |             |                  |               | Choose File N    | o file chosen      |                           | ·<br>•       |
|                                     |                                                       |             | 🖬 Val            | lidate 🛛 🖪 Vi | iew Errors       | PDF 85             | ave 🛛 🕲 Canc              | el           |

• The FO or PI can attach the justification document (PDF file).

**Note:** a paperclip icon will show beside the 'Choose File' button once a PDF file is uploaded.

![](_page_7_Picture_0.jpeg)

# Submitting the statement of account for Principal Investigator approval

1. Page 4 is for the Financial Officer to certify the declaration and enter their email address for verification. If the person who compiled the report is different than the Financial Officer, this information can also be entered here. Select the 'Save' button.

| lome Financ               | e                                                                                                    |                                  |                                                           |                            |                        |           | Lo             | ogout |
|---------------------------|----------------------------------------------------------------------------------------------------|----------------------------------|-----------------------------------------------------------|----------------------------|------------------------|-----------|----------------|-------|
| Financial Sta             | itement of Account  🕕                                                                                          |                                  |                                                           |                            | Timeout Left: 60       | mins      | Date : May-1   | 1-21  |
| Program :                 | Program_Name_1 (705559)                                                                                        | Applicant :                      | Name, PI                                                  | Institution :              | Institution_Name       | Do        | cuments X C lo | se    |
| Period :                  | 11/01/2017-10/31/2018 v 2017 v Status: Work                                                                    | in Progress                      | Review Comments:                                          |                            |                        |           |                |       |
| Report Type :             | Regular      Final                                                                                             |                                  |                                                           |                            | Show Tree              |           | ₩ 4 4          | Of 4  |
| Grantee d                 | leclaration                                                                                                    |                                  |                                                           |                            |                        |           |                | ^     |
| I hereby co<br>governing  | ertify that the above statement is correct; that the exp<br>grants as outlined at (www.cancer.ca/research) and | penditures con<br>were for the p | form to the general conditi<br>urpose for which the grant | ons and regul<br>was made. | ations O Yes           | ○ No      | ×              |       |
| Financial                 | Officer declaration                                                                                            |                                  |                                                           |                            |                        |           |                |       |
| I hereby co<br>vouchers a | ertify that the expenditures summarized above were<br>are available for audit purposes.                        | incurred wholly                  | y and paid on behalf of the                               | grantee and t              | hat Oyes               | ○ N0 ◀    | ×              |       |
| E-mail:                   |                                                                                                    |                                  | <b>─</b> → □                                              |                            |                        |           |                |       |
| Details of                | person who compiled this report (only required                                                                 | if different tha                 | an Financial Officer):                                    |                            |                        |           |                |       |
| Name:                     |                                                                                                    |                                  |                                                           |                            | .t.                    |           |                |       |
| E-mail:                   |                                                                                                    |                                  |                                                           |                            | £1-                    |           |                |       |
| The Cana                  | dian Cancer Society reserves the right to audit th                                                             | e Statement                      | of Account.                                               |                            |                        |           |                |       |
| For detail                | s on eligible expenditures, please refer to the fol<br>and Admin" section).                                    | owing section                    | n on the Canadian Cance                                   | r Society we               | bsite at Financial Adr | ninistrat | ion (under the | -     |
|                           |                                                                                                    |                                  | 🖬 Vali                                                    | date 🛽 🖲 V                 | iew Errors 🛛 🐺 P       | DF        | Save O Can     | cel   |

![](_page_8_Picture_0.jpeg)

- 2. Report verification is completed by selecting the 'Validate' button.
  - If there are any issues, a pop-up box will provide details of what areas need to be fixed.
  - Pressing the yellow check box will lead you to the page that the errors are on.
  - Once all errors are fixed and saved, re-validate to confirm issues are cleared, then close the report.

| rogram :               | Program_Name_1 (705559)                                                      |                                       | App                          | olicant : | Name, PI                | Institution :                     | Institution_Na           | me    |                | Documents   | × Clo  |
|------------------------|------------------------------------------------------------------------------|---------------------------------------|------------------------------|-----------|-------------------------|-----------------------------------|--------------------------|-------|----------------|-------------|--------|
| eriod :                | 11/01/2017-10/31/2018 🗸 2017 🗸                                               | Status:                               | Work in Pro                  | ogress    | Review Comments:        | 1                                 |                          |       |                |             |        |
| sport Type :           | Regular     Final                                                            |                                       |                              |           |                         |                                   | E Show                   | Tree  | ]              | 144         | 4      |
| Grantee                | declaration<br>certify that the above statement is corre                     | C EC                                  | GrAMS : Error<br>applyforfur | s and War | mings - Google Chrome   | S_TEST/desig                      | –<br>ner/ErrorWa         |       | ×              | ,           | <      |
| Financia               | Officer declaration                                                          | > Err                                 | ors and Wa                   | rnings    |                         |                                   | -                        | _     | <b>^</b>       |             |        |
| I hereby o<br>vouchers | certify that the expenditures summarize<br>are available for audit purposes. | Pr                                    | ogram Name                   | : Prograr | m_Name_1                |                                   |                          |       | -              | ,           | <      |
| E-mail:                |                                                                              |                                       | Code<br>RRT003               | Type      | (E-mail:) cannot be b   | lank or enaces                    |                          | +info |                |             |        |
| Details o              | f person who compiled this report (                                          |                                       | RPT003                       | Error     | (Lhereby certify that t | the expenditure                   | 26                       |       | 11             |             |        |
| Name:                  |                                                                              |                                       |                              |           | summarized above w      | vere incurred w<br>grantee and th | holly and<br>at vouchers | +     |                |             |        |
| E-mail:                |                                                                              |                                       |                              |           | ) cannot be blank (     | or spaces                         |                          |       |                |             |        |
| The Cana               | adian Cancer Society reserves the ri                                         | g                                     |                              |           |                         |                                   |                          |       | -              |             |        |
| For detai              | ls on eligible expenditures, please r                                        | e e e e e e e e e e e e e e e e e e e | ne innowin                   | u secnou  | on the Canadian Cano    | er society we                     | osne ar Einar            |       | )<br>IIIIIIISI | ration (und | er the |

3. Submit the report by checking the 'Submit' box and pressing 'OK'. A pop-up box will confirm it has been submitted. After the statement is submitted, an email will be sent to the PI to review and enter any missing details/explanations and submit for approval from CCS.

| Home Finance       |                                    |                |            |            |           |             |            |          |            | L            | ogout |
|--------------------|------------------------------------|----------------|------------|------------|-----------|-------------|------------|----------|------------|--------------|-------|
| > Financial State  | ments 🕕 🛄                          |                |            |            | (*)-Re    | quired fiel | d Timeo    | ut Left: | 60 mins    | Date : May-1 | 1-21  |
| Specify Program    | Information and click find         |                |            |            |           |             |            |          |            |              |       |
| *Grant Program :   | PROG-1 Program_Name_1              |                |            |            | ×         | *Applicant  | : PI_Name  |          | Name, PI   |              | ×     |
| *Institution :     | 004004 Institution_Name            |                |            |            | ×         |             |            |          |            |              |       |
| Project:           |                                    |                |            |            | ×         | Report :    |            |          | )          |              | ×     |
| * <u>S</u> tatus : | Pending O Submitted O Approved O C | Cancelled O Pe | ending Cor | rection Re | equest O  | All         |            |          |            |              |       |
| Code               | Description                        |                |            |            |           |             |            |          |            | +Info        | •     |
| PROG-1             | Program_Name_1 (705559)            |                |            |            |           |             |            |          |            | -            | -     |
|                    |                                    | Report         |            | Report     |           | Grace       |            | Review   |            |              |       |
| Code               | Description                        | Notes          | Туре       | Freq.      | Report D  | t. Days     | Submit Dt. | Notes    | Status     | Submit       |       |
| FINST              | Financial Statement of Account     |                | Statistics | Yearly     | 10/31/201 | 8 160       |            | ••••     | XP-ENT / W |              |       |
|                    |                                    |                |            |            |           |             |            | M        | Find 🗸     | DK Car       | <br>▼ |

![](_page_9_Picture_0.jpeg)

### Principal Investigator statement review and approval

- 1. An automatic email will be sent to the Principal Investigator from EGrAMS once the Financial Officer has submitted the details to EGrAMS (please mark <u>egrams@cancer.ca</u> as safe in your spam email filter, the email address sometimes gets blocked).
- 2. Access the statement by logging into EGrAMS, selecting the 'Grantee' tab at the top left of the workbench>Post Award>Expense & Progress Reporting.

![](_page_9_Picture_4.jpeg)

![](_page_10_Picture_0.jpeg)

- 3. Once you are in the 'Expense & Progress Reporting' page:
  - Select the 'Grant Program' from the list in the pop-up box (the program code will be listed in the email sent from <a href="mailto:egrams@cancer.ca">egrams@cancer.ca</a>). Press the 'find' button.

| Home Grantee       |                     |               |         |                  |                                         |         |              |      |         |                 | Logout           |
|--------------------|---------------------|---------------|---------|------------------|-----------------------------------------|---------|--------------|------|---------|-----------------|------------------|
| 🕻 Expenses & Pro   | ogress Reporting    | 🌻 🚺           |         |                  |                                         | (*)-R   | equired fiel | d    | Timeou  | t Left: 60 mins | Date : May-11-21 |
| Specify Program    | Information and cli | ick find      |         |                  |                                         |         |              |      |         |                 |                  |
| *Grant Program :   | PROG-1 💽 Pr         | ogram_Nam     | ne_1    |                  |                                         | ×       | *Applicant : | . [  | PI_Name | ··· PI Name     | X                |
| *Institution :     | 004004 🔄 Ins        | stitution_Nar | me      |                  |                                         | ×       |              |      |         |                 |                  |
| Project:           |                     |               |         |                  |                                         | ×       | Report :     |      |         |                 | ×                |
| * <u>S</u> tatus : | Pending O sub       | omitted O     | Approve | d O Cancelled    | O Pending Correction Requ               | est O   | All          |      |         |                 |                  |
| Code               | Description         | 3             | EGrAN   | 1S : Lookup - Go | ogle Chrome                             |         |              | ]    | ×       |                 | +info            |
|                    |                     |               | ) app   | lvforfundstest.  | cancer.ca/EGrAMS_CC                     | S TES   | T/include/F  | FrmL | 0       |                 | A                |
|                    |                     |               | Looku   | n                |                                         |         |              |      |         |                 |                  |
|                    |                     | \ IP          | Coond   | P                | _                                       |         |              | _    | - 11    |                 |                  |
|                    |                     |               | Enter s | search criteria  | 🕴 in the filter field(s) ar             | id clic | k on Lookuj  | р    |         |                 |                  |
|                    |                     |               | Code    | et               |                                         |         |              |      |         |                 |                  |
|                    |                     |               | Desc    | ription :        |                                         |         |              |      |         |                 |                  |
|                    |                     |               |         |                  |                                         |         | _            |      |         |                 |                  |
|                    |                     |               |         | Look             | up 🖲 Reset 🗙                            | Close   | •            |      |         |                 |                  |
|                    |                     |               | Record  | d Count : 19     |                                         |         | Page 1 o     | f1   |         |                 |                  |
|                    |                     |               |         | Code             | Description                             |         |              |      |         |                 |                  |
|                    |                     |               |         | PIMRF-08         | Prevention InitModif. R<br>2009 LOI     | isk Ftr | s & Cdtns -  | •    |         |                 | Ŧ                |
|                    |                     | _             |         | PTS-13           | Prevention Translation S<br>Award -2013 | Supple  | ment         |      |         | MA Find V       | OK & Cancel      |
| User Name: PI_Name | [PIName], Agency    | : Institul    | Ъ       | PROG-1           | Program_Name_1                          |         |              |      |         |                 |                  |
|                    |                     | Ho            |         | PROG-2           | Program_Name_2                          |         |              |      | es      | k               |                  |
|                    |                     |               |         | RG-01            | Research Grants - 2001                  |         |              |      |         |                 |                  |
|                    |                     |               |         | RG-02            | Research Grants - 2002                  |         |              |      | -       |                 |                  |

• Select the outstanding statement to review, this will direct you to the 'Financial Statement of Account' workbench.

![](_page_11_Picture_0.jpeg)

4. Page 1 is autofilled, proceed to page 2 and provide details for 'Services' or 'Miscellaneous' if spending is reported in those sections. Scroll down the page and save all updates and proceed to page 3.

| Home Grant      | ee                                                 |               |                  |               |                    | Logout                                |
|-----------------|----------------------------------------------------|---------------|------------------|---------------|--------------------|---------------------------------------|
| Financial State | atement of Account 🌒 👖                             |               |                  |               | Timeout Left: 60 m | ins Date : May-11-21                  |
| Program :       | Program_Name_1 (705559)                            | Applicant :   | PI Name          | Institution : | Institution_Name   | Documents Close                       |
| Period :        | 11/01/2017-10/31/2018 ♀ 2017 ♀ <u>Status</u> : Wor | k in Progress | Review Comments: |               |                    |                                       |
| Report Type :   | Regular     Final                                  |               |                  |               | E Show Tree        | H4 4 2 Of 4 ► ₩                       |
| Expenda         | bles / Supplies details                            |               |                  |               |                    | · · · · · · · · · · · · · · · · · · · |
| Expendat        | oles / Supplies                                    |               |                  |               |                    | 100,000.00                            |
| Minor Equ       | uipment (<\$1,000 per line item)                   |               |                  |               |                    |                                       |
| Animals a       | and upkeep                                         |               |                  |               |                    |                                       |
| Publicatio      | ons                                                |               |                  |               |                    |                                       |
| Conferen        | ce Travel (not to exceed 5% of base budget)        |               |                  |               |                    |                                       |
| Research        | travel                                             |               |                  |               |                    |                                       |
| Services [      | [service contracts / consultants, etc]             |               |                  |               |                    | 2000                                  |
| Details of      | services                                           |               |                  |               |                    |                                       |
|                 |                                                    |               | *                |               |                    |                                       |
|                 |                                                    |               |                  |               |                    |                                       |
|                 |                                                    |               |                  |               |                    |                                       |
|                 |                                                    |               | 🖬 Vali           | idate 🔋 🛚 🛛   | iew Errors 🛛 👰 PDF | 🕒 Save 🛛 😵 Cancel                     |

 Page 3 shows the actual spending vs. the budgeted spending from the original grant application budget. If the variance is more than 30% (lower than 70% or higher than 130%) in any or all of the three sections (Expendables / Supplies, Salaries and Benefits, Permanent Equipment), attach and save the justification (PDF file).

Note: a paperclip icon will show beside the 'Choose File' button once uploaded.

| Home Grante                                                                     | e                                                 |             |                  |               |                  |                    | Lo                        | gout |
|---------------------------------------------------------------------------------|---------------------------------------------------|-------------|------------------|---------------|------------------|--------------------|---------------------------|------|
| > Financial Sta                                                                 | tement of Account  🕕                              |             |                  |               | Timeout Left:    | 60 mins            | Date : May-11             | l-21 |
| Program :                                                                       | Program_Name_1 (705559)                           | Applicant : | PI Name          | Institution : | Institution_Name | Docu               | ments 🛛 🗙 C lo:           | se   |
| Period : 11/01/2017-10/31/2018 V 2017 V Status: Work in Progr                   |                                                   | n Progress  | Review Comments: | E             |                  |                    |                           |      |
| Report Type :      Regular      Final                                           |                                                   |             |                  |               | Show Tre         | e H                | •• • 3 Of 4               | F #H |
| EXPENDITURES INCURRED FOR CURRENT PERIOD                                        |                                                   |             | Actual           |               | Budgeted         | Funds Spent<br>(%) | Funds Spent<br>to Date(%) | *    |
| Expendables / Supplies                                                          |                                                   |             | 100,000.00       |               | 31,600.00        | 316.46             | 316.46                    |      |
| Salaries and Benefits (details must be available on request)                    |                                                   |             | 7,000.00         |               | 7,200.00         | 97.22              | 97.22                     |      |
| Permanent Equipment specified on NOA (separate expense claim must be submitted) |                                                   |             |                  |               | 0.00             |                    |                           |      |
| Total expenditures incurred for reporting period                                |                                                   |             | 107,000.00       |               | 38,800.00        |                    |                           |      |
| UNSPENT                                                                         | (OVERSPENT) BALANCE                               |             |                  |               |                  |                    | -68,200.00                |      |
| Justification (fo<br>approved budge                                             | r any spending variance over/under 30% from<br>t) |             | िल्ली भूच        | idada ) ( m v | Choose File No   | o file chosen      |                           | •    |
|                                                                                 |                                                   |             | 🖬 Val            | idate V       | lew errors       |                    | ave 🛛 🕲 Cano              | er   |

![](_page_12_Picture_0.jpeg)

- 6. Page 4 of the Financial Statement of Account is the Grantee declaration. Once this has been completed and saved, select the 'Validate' button.
  - If there are any missing items a pop-up box will show what needs to be fixed. Select the arrow in the pop-up box to direct you to the page where the error is.
  - Once all errors are corrected, saved and re-validated, close the report.

| Home Grante             | ее                               |                                                     |                                     |                                   |                   |                     |                                                                    |                           |               |          |      |            | Logout         |
|-------------------------|----------------------------------|-----------------------------------------------------|-------------------------------------|-----------------------------------|-------------------|---------------------|--------------------------------------------------------------------|---------------------------|---------------|----------|------|------------|----------------|
| Financial State         | atement of A                     | ccount 🚯 🛄                                          |                                     |                                   |                   |                     |                                                                    |                           | Timeout       | Left: 60 | mins | Date : May | <b>/-11-21</b> |
| Program :               | Program_Nar                      | me_1 (705559)                                       |                                     | Applicant :                       | PI Na             | me                  |                                                                    | Institution :             | Institution_N | lame     | Docu | uments 💌 d | Close          |
| Period :                | 11/01/2017-1                     | 0/31/2018 🗙 2017 🗸                                  | Status: Work                        | in Progress                       | R                 | eview <u>C</u>      | omments:                                                           | 2                         |               |          |      |            |                |
| Report Type :           | Regular                          | Final                                               |                                     |                                   |                   |                     |                                                                    |                           | E Show        | v Tree   |      | H4 4 4     | Of 4           |
| Grantee o               | leclaration                      |                                                     |                                     |                                   |                   |                     |                                                                    |                           |               |          |      |            | -              |
| I hereby c<br>governing | ertify that the a grants as outl | above statement is corre<br>ined at (www.cancer.ca/ | ect; that the exp<br>(research) and | penditures con<br>were for the pi | form to<br>urpose | the gen<br>for whic | eral conditi<br>h the grant<br>1                                   | ons and regu<br>was made. | lations       | ⊖Yes ⊂   | No   | ×          |                |
| S EGrAMS : Er           | rors and Warn                    | ings - Google Chrome                                |                                     | -                                 |                   | ×                   |                                                                    |                           |               |          | _    | ~          |                |
| applyfor                | fundstest.car                    | ncer.ca/EGrAMS_CCS                                  | _TEST/design                        | ner/ErrorWar                      | nings.            | as                  | ehalf of the                                                       | grantee and               | that          | O Yes    | No   | ~          |                |
| > Errors and            | Warnings                         |                                                     |                                     |                                   |                   |                     |                                                                    |                           |               |          |      |            |                |
| Program Na              | ime: Program                     | _Name_1                                             |                                     |                                   |                   | _                   | ficer):                                                            |                           |               |          |      |            |                |
| Code                    | Туре                             | Description                                         |                                     |                                   | Info              |                     |                                                                    |                           |               |          |      |            |                |
| RPT003                  | Error                            | (E-mail:) cannot be bl                              | ank or spaces                       |                                   | +                 |                     |                                                                    |                           |               |          |      |            |                |
| RPT003                  | Filon                            | (I hereby certify that t                            | he expenditure                      | S                                 |                   |                     |                                                                    |                           |               |          |      |            |                |
|                         |                                  | summarized above w                                  | ere incurred wh                     | nolly and<br>at youchers          | +                 |                     |                                                                    |                           |               |          | - 1  |            |                |
|                         | ) cannot be blank or spaces      |                                                     |                                     |                                   |                   |                     | lian Cancer Society website at Financial Administration (under the |                           |               |          |      | -          |                |
|                         |                                  |                                                     |                                     |                                   |                   |                     | 🖬 Vali                                                             | date 🔲 🖲 V                | iew Error     | s 💹 PD   | FIBS | iave 🛛 🔞 C | ancel          |
| -                       |                                  |                                                     |                                     |                                   |                   |                     |                                                                    |                           |               |          |      |            |                |
| L                       |                                  |                                                     |                                     |                                   |                   |                     |                                                                    |                           |               |          |      |            |                |
|                         |                                  |                                                     |                                     |                                   |                   |                     | eo Tutoria                                                         | ls   Contact              | Help Desk     |          |      |            |                |
|                         |                                  |                                                     |                                     |                                   |                   | -                   | atistics                                                           | Follow us or              | twitter       |          |      |            |                |
|                         |                                  |                                                     |                                     |                                   |                   |                     | pai serv                                                           | ices, inc.                |               |          |      |            |                |

![](_page_13_Picture_0.jpeg)

7. Back in the main 'Expense & Progress reporting' workbench, select the submit box and press 'OK'. You will receive an email confirmation from <a href="mailto:egrams@cancer.ca">egrams@cancer.ca</a>.

| Home Grantee                               |                                                                               |                                                                        |        |            |        |        |                  |            |          |              | l            | Logout |
|--------------------------------------------|-------------------------------------------------------------------------------|------------------------------------------------------------------------|--------|------------|--------|--------|------------------|------------|----------|--------------|--------------|--------|
| ; Expenses & Progress Reporting 🌔 📜 (*)    |                                                                               |                                                                        |        |            |        | (*)-Re | equired          | field T    | imeout L | eft: 60 mins | Date : May-: | 11-21  |
| Specify Program                            | Information and click fi                                                      | nd                                                                     |        |            |        |        |                  |            |          |              |              |        |
| *Grant <u>P</u> rogram :<br>*Institution : | PROG-1 Program                                                                | PROG-1         Program_Name_1           04004         Institution_Name |        |            |        |        | * <u>A</u> pplic | ant : PI_  | Name     | ··· PI Name  |              | ×      |
| Project:                                   |                                                                               |                                                                        |        |            |        |        | Report           | :          |          |              |              | ×      |
| * <u>S</u> tatus :                         | Pending O Submitted O Approved O Cancelled O Pending Correction Request O All |                                                                        |        |            |        |        |                  |            |          |              |              |        |
| Code                                       | Description                                                                   |                                                                        |        |            |        |        |                  |            |          |              | +Inf         | 0      |
| PROG-1                                     | Program_Name_1 (70555                                                         | 9)                                                                     |        |            |        |        |                  |            |          |              | -            | -      |
|                                            |                                                                               |                                                                        | Report |            | Report |        |                  |            | Review   |              |              |        |
| Code                                       | Description                                                                   |                                                                        | Notes  | Туре       | Freq.  | Rep    | ort Dt.          | Submit Dt. | Notes    | Status       | Submit       |        |
| FINST                                      | Financial Statement of Acco                                                   | unt                                                                    | •••    | Statistics | Yearly | 10/3   | 1/2018           |            |          | XP-ENT / W   | <b>Z</b>     |        |
|                                            | Ç.                                                                            |                                                                        |        |            |        |        |                  |            |          | 角 Find 🛛 🗸   | OK Car       | ncel   |

8. Once the Statement of Account is submitted by the FO and approved by the PI, it will be reviewed by CCS staff. If we have any questions, we will follow-up by email from egrams@cancer.ca or research@cancer.ca.